# SMARTVIEW360

Office Smartview360 GmbH Muehlenbergweg 1 D-27243 Kirchseelte 
 Tel.
 +49 40 32 53 74 00

 Fax
 +49 40 3 80 17 83 07 55

 Email
 info@smartview360.com

 Web
 www.smartview360.com

# Quick Guide – OrderBOOK iPad App Version

06/2020

## **1.** Installations-Link

Please enter the link <u>https://app.smartview360.com/v3/</u> in the address line of your browser and start the download of the OrderBOOK app by tapping on the OrderBOOK icon.

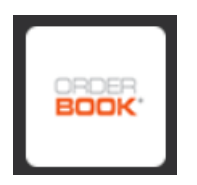

A popup is displayed where the installation must be confirmed. Then press the Home button on the iPad and wait until the OrderBOOK app is fully installed.

#### 2. Unlock OrderBOOK app on the iPad

Please open the following - Settings > General > Device Management > Smartview360 GmbH click on: trust "Smartview360 GmbH". The OrderBOOK app is now unlocked and can be opened.

### 3. First registration

Please enter the e-mail address for registration and confirm with "Login". Then set your own password and log in.

| ORDERBOOK                          |
|------------------------------------|
| Please enter your email address    |
| mandy@smartview360.com             |
| Password (leave empty to register) |
| Log in                             |
| I don't have my password           |

The OrderBOOK app is now ready to use!

Amtsgericht Oldenburg: HRB213362 Tax Number: 57/201/38087 VAT: DE294413099 Managing Director: Lars Immega

BankDeutsche BankIBANDE92 2007 0000 0083 8177 00BICDEUTDEHHXXX